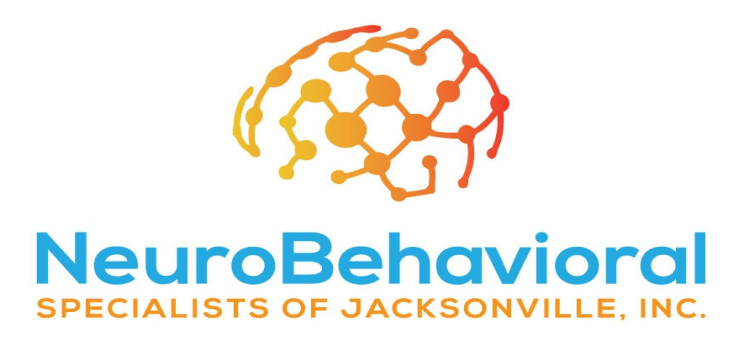

## **INSTRUCTIONS FOR USING TELEHEALTH: Patients**

Below are instructions for using Microsoft Teams to conduct a Telehealth Meeting with your doctor.

\*Please note that these are general guidelines for what you can expect to encounter for setup and connectivity procedures. However, actual conditions may vary depending on the computer, hardware, and software that you are using. Therefore, we cannot guarantee any exact experience or results.

- 1) **Computer Requirements:** Ensure you have a microphone and webcam connected to your computer. If you are using a laptop, the microphone and camera may be built-in.
- 2) <u>Accepting the Meeting:</u> Open your email and click on the message you received from your doctor (<u>DrP@nbsjax.com</u>; <u>DrHall@nbsjax.com</u>; <u>DrRitter@nbsjax.com</u>) OR our office manager, Donny (<u>fd@nbsjax.com</u>). Make sure to Accept the meeting by clicking the Yes check below RSVP. (Circled in green)

| Your N | NBSJAX Appointment                                                                                                    |             |                 |   |   |               |  |
|--------|----------------------------------------------------------------------------------------------------|-------------|-----------------|---|---|---------------|--|
| JH     | Sun 3/22/2020 10:21 PM<br>Dr. Prosje; Youremail@here.com ⊗                                                                                   |             | 凸               | 5 | ≪ | $\rightarrow$ |  |
|        | <ul> <li>Your NBSJAX Appointment</li> <li>Tue 3/24/2020 9:00 AM - 10:00 AM</li> <li>Microsoft Teams Meeting</li> <li>No conflicts</li> </ul> |             |                 |   |   |               |  |
|        | 📆 RSVP to this event                                                                                                    |             | Email organizer |   |   |               |  |
|        | ✓ Yes )? Maybe X No                                                                                                    | Propose new | w time $ \sim $ |   |   |               |  |
|        | Join Microsoft Teams Meeting                                                                                                    |             |                 |   |   |               |  |

- 3) <u>To Join the Meeting</u>: When it comes time to attend your appointment. Open the email or calendar appointment and Click on the "Join Microsoft Teams Meeting" link. (above: Circled in Purple)
- 4) This will open a web browser it is preferable to use Microsoft Edge or Chrome to insure compatibility.

*If* the white box shows up click Cancel (Circled in orange) *Then* Click Join on the web instead (Circled in light blue)

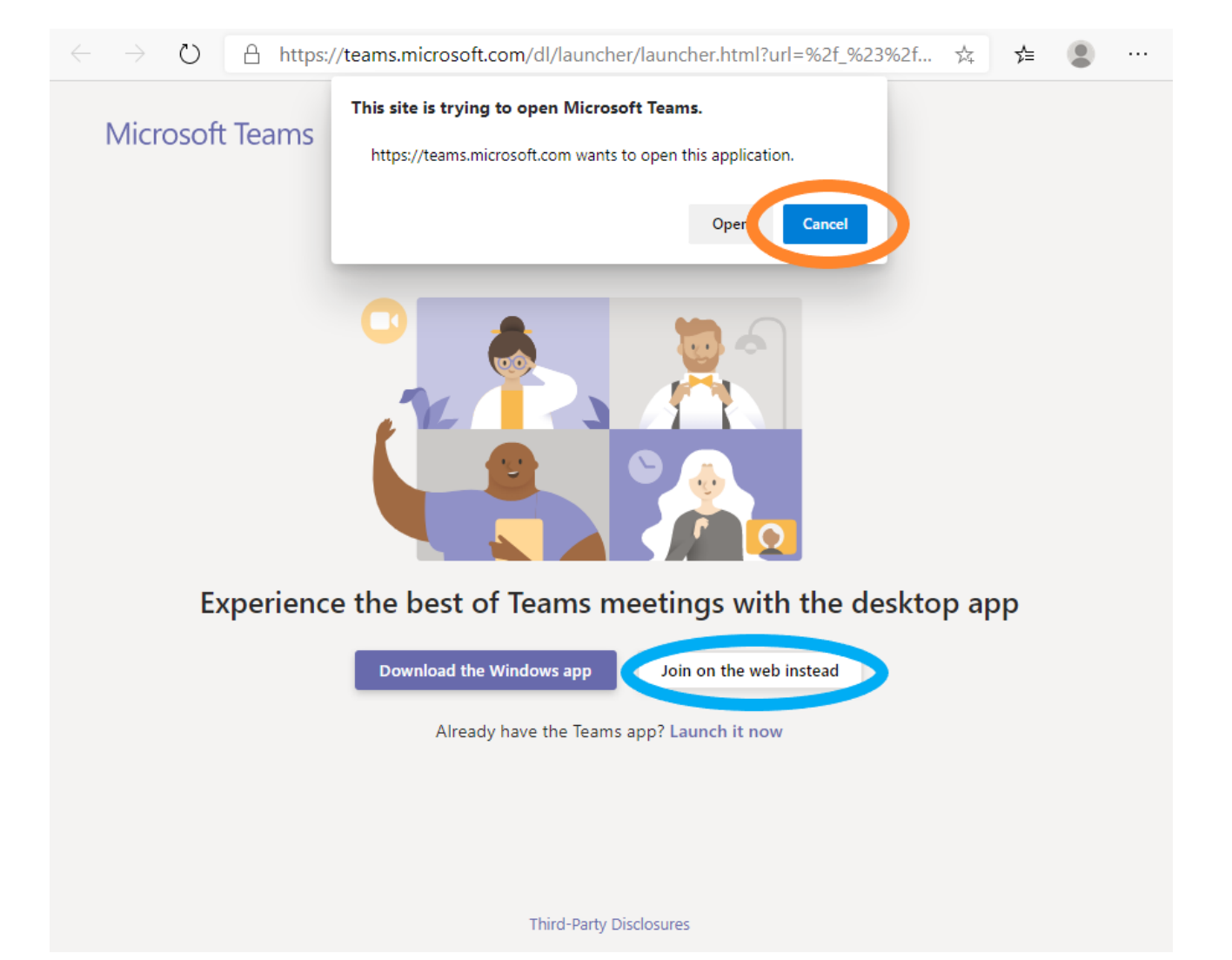

 5) <u>Enabling Video Capabilities:</u> When prompted, click "Yes" to allow and enable your webcam and microphone: (Circled in yellow)

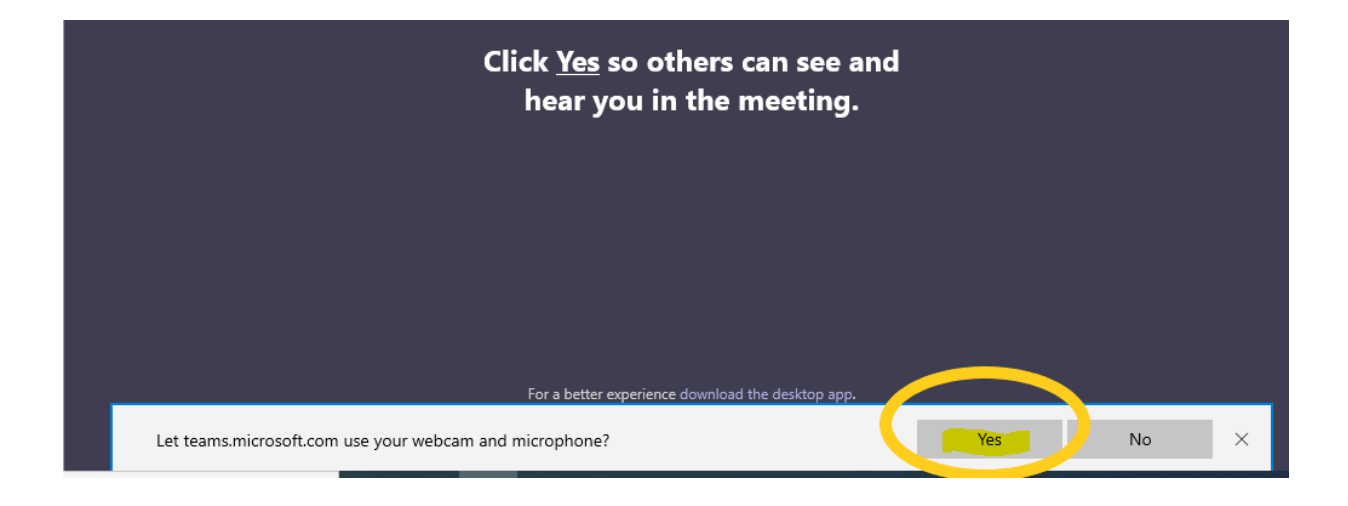

6) **<u>Getting Started</u>**: Type your name (green), make sure the webcam and microphone buttons are enabled (teal), and then click the "Join now" button: (white) to enter the waiting room.

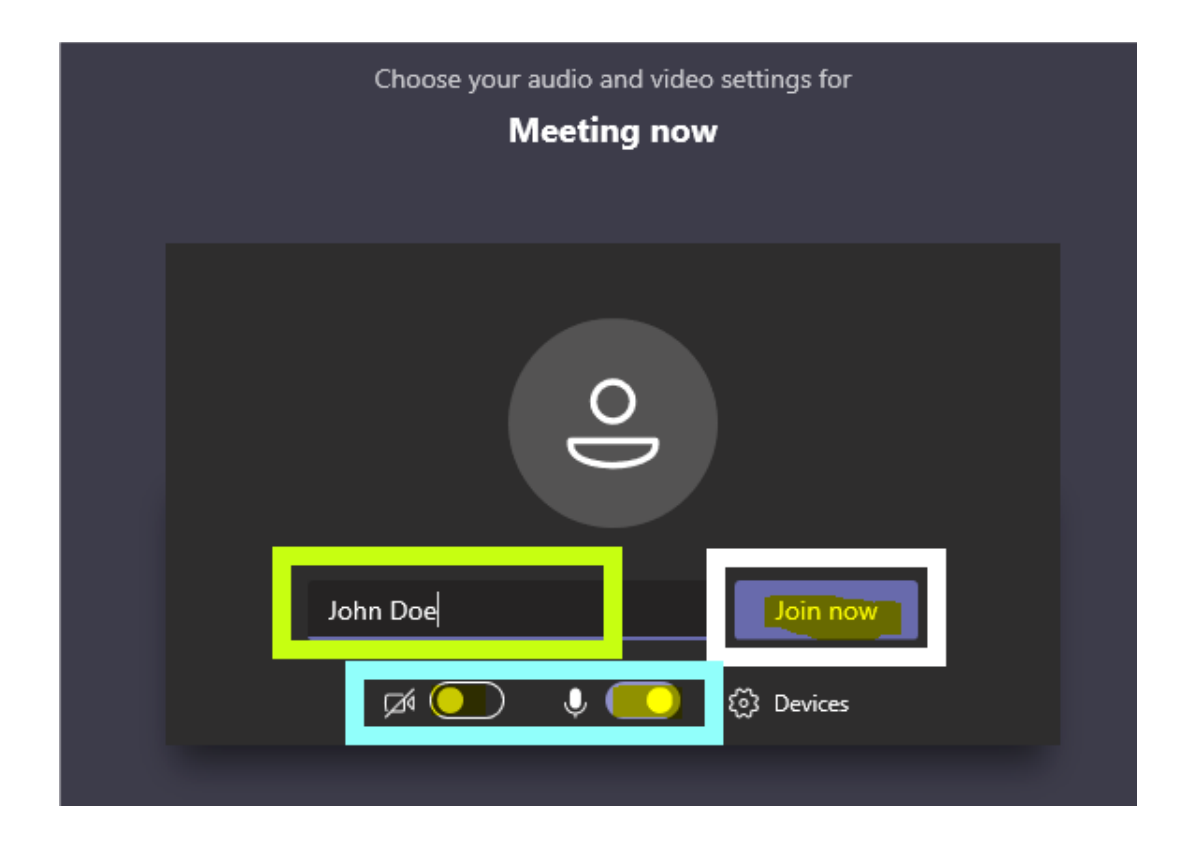

7) **\*If your doctor has already joined the meeting,** you will enter the meeting, see, and hear her.

If she is not there yet, you will see the message below and she will admit you once she arrives.

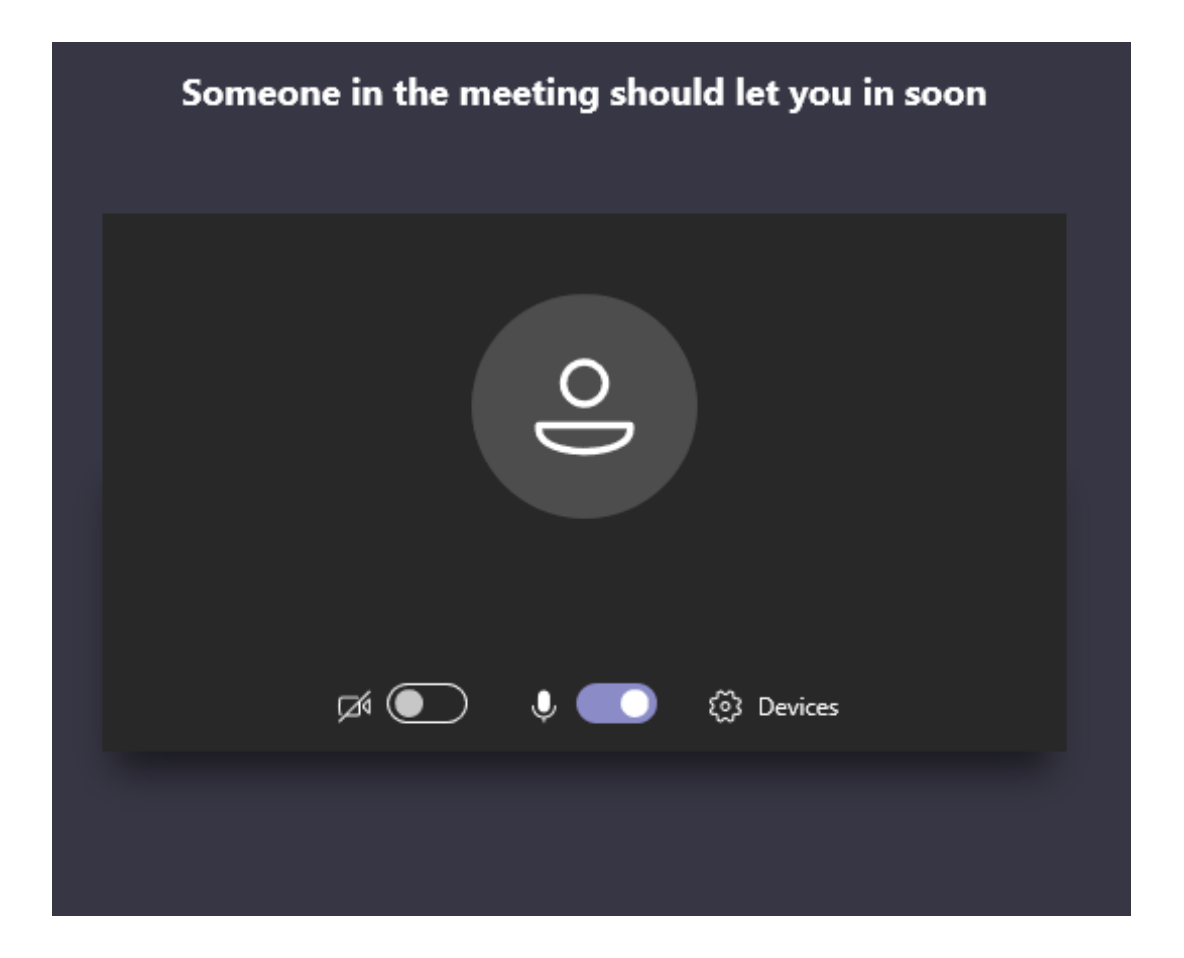

8) **Ending the Session:** When the session terminates, click the RED hang-up button.

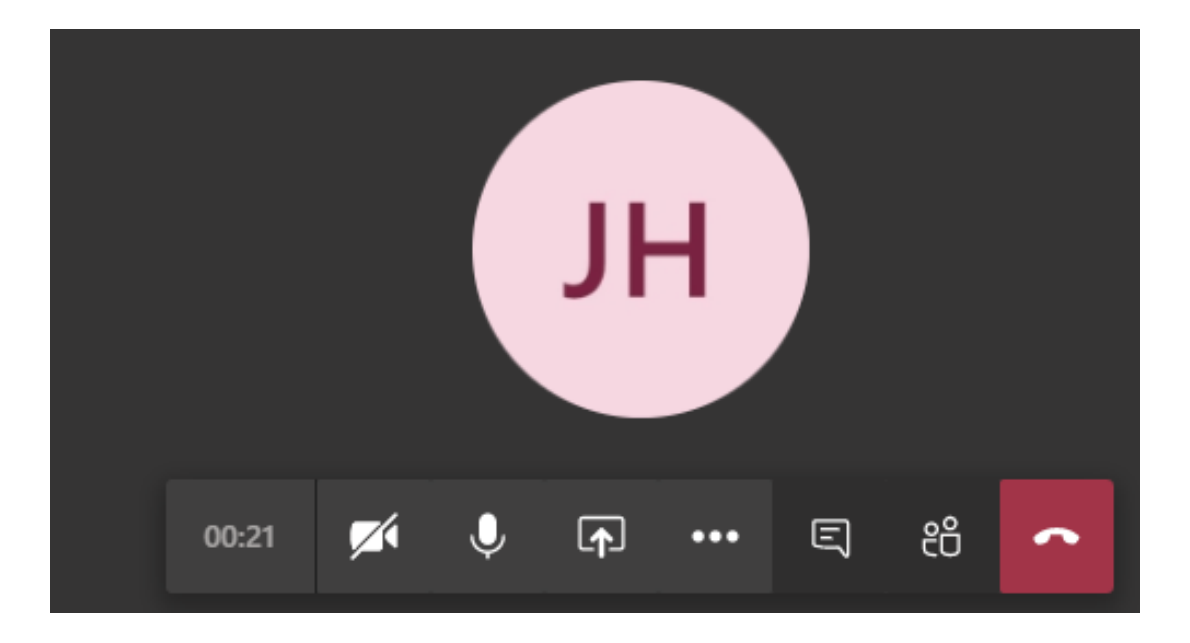